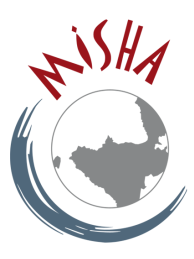

## CREATION D'UNE VISIOCONFERENCE AVEC RENDEZ-VOUS RENATER

Se connecter à l'URL : <u>https://rendez-vous.renater.fr</u>

| pou | Le service RENATER<br>r participer à vos réunions en webconférence !                                                                                        |
|-----|----------------------------------------------------------------------------------------------------|
|     | Accessible directement sur les postes de travail.<br>Et aussi sur tablettes ou smartphones via Jitsi Meet sur <u>Google Play</u><br>ou <u>Apple Store</u> . |
| (   | https://rendez-vous.renater.fr/ mfrkd-5065c-098k8 Créer/Entrer                                                                                              |
|     |                                                                                                    |
|     | TESTER VOTRE CONFIGURATION                                                                                                    |
|     | Bonnes pratiques pour la webconférence                                                                                                    |

Cliquez sur « Créer » : Rendez-vous demande l'autorisation d'utiliser le micro et la caméra.

| ← → ♂ ✿ ○                     | 🔒 https://rendez-vous.renater.fr/ds6z5-jw544 🛛 🐨 😒 🔍 partage unistra 🔶                                                                                                    |
|-------------------------------|----------------------------------------------------------------------------------------------------|
| 🔅 Les plus visités   ⊕ Débute | Autorisez-vous rendez-vous.renater.fr à utiliser<br>votre caméra et votre microphone ?<br>Caméra à partager :<br>iSight intégrée<br>Microphone à partager :<br>Internal Microphone |
|                               | Ne pas autoriser Autoriser                                                                                                    |
|                               | et votre caméra.                                                                                                    |
|                               | Sélectionnez <b>Partager le périphérique sélectionné</b> lorsque votre<br>navigateur demande des autorisations.                                                                    |
|                               |                                                                                                    |

Cliquez sur « Autoriser ». Une boite de dialogue s'ouvre : En attente de l'hôte :

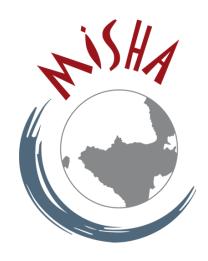

| RENDEZ-VOUS |                                                                                                    |  |
|-------------|----------------------------------------------------------------------------------------------------|--|
|             | En attente de l'hôte                                                                                                    |  |
|             | La conférence <b>ds6z5-jw544-867ir</b> n'a pas encore<br>commencé. Si vous êtes l'hôte, merci de vous<br>authentifier. Sinon, merci d'attendre que l'hôte arrive. |  |
|             | Je suis l'hôte                                                                                                    |  |
|             |                                                                                                    |  |

Cliquez sur « Je suis l'hôte ».

Sélectionnez l'université de Strasbourg et connectez-vous avec vos identifiants ENT.

| Fédération eduGAIN   Image: Sélectionnez votre établissement Pour accéder au service rendez-vous.renater.fr sélectionnez ou cherchez l'établissement auquel vous appartenez.   Image: Vniversité de Strasbourg   Image: Selection   Sélection   Image: Se souvenir de mon choix pour cette session.   Image: Ou connectez-vous avec |  |
|----------------------------------------------------------------------------------------------------|--|
| <ul> <li>Sélectionnez votre établissement</li> <li>Pour accéder au service rendez-vous.renater.fr sélectionnez ou cherchez l'établissement auquel vous appartenez.</li> <li>✓ Université de Strasbourg</li> <li>Sélection</li> <li>Se souvenir de mon choix pour cette session.</li> <li>Ou connectez-vous avec</li> </ul>          |  |
| Image: Selectionnez votre établissement         Pour accéder au service rendez-vous.renater.fr sélectionnez ou cherchez l'établissement auquel vous appartenez.         ✓       Université de Strasbourg         ✓       Université de Strasbourg         Sélection         Ou connectez-vous avec                                  |  |
| Pour accéder au service <b>rendez-vous.renater.fr</b> sélectionnez ou<br>cherchez l'établissement auquel vous appartenez.<br>✓ Université de Strasbourg<br>Sélection<br>Se souvenir de mon choix pour cette session.<br>Ou connectez-vous avec                                                                                      |  |
| Université de Strasbourg Sélection Se souvenir de mon choix pour cette session. Ou connectez-vous avec                                                                                                    |  |
| Sélection Se souvenir de mon choix pour cette session. Ou connectez-vous avec                                                                                                    |  |
| Se souvenir de mon choix pour cette session. Ou connectez-vous avec                                                                                                    |  |
| Ou connectez-vous avec                                                                                                    |  |
|                                                                                                    |  |
| Comptes CRU                                                                                                    |  |
|                                                                                                    |  |